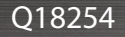

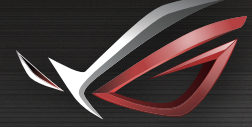

REPUBLIC OF GAMERS

# **RLICK START GUIDE**

ROG STRIX GS-AX3000 Dual-band Gaming Router

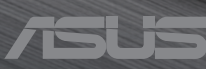

## **Table of contents**

| Package contents              | 3 |
|-------------------------------|---|
| A quick look at GS-AX3000     | 3 |
| Position your wireless router | 4 |
| Preparing your modem          | 5 |
| Setting up your GS-AX3000     | 6 |
| A. Wired connection           | 6 |
| B. Wireless connection        | 6 |
| FAQ                           | 8 |

#### This QSG contains these languages:

English Français Português Español

## **Package contents**

- ☑ GS-AX3000 Wireless Router
- Network cable (RJ-45)
- ☑ AC adapter
- ☑ Quick Start Guide

## A quick look at GS-AX3000

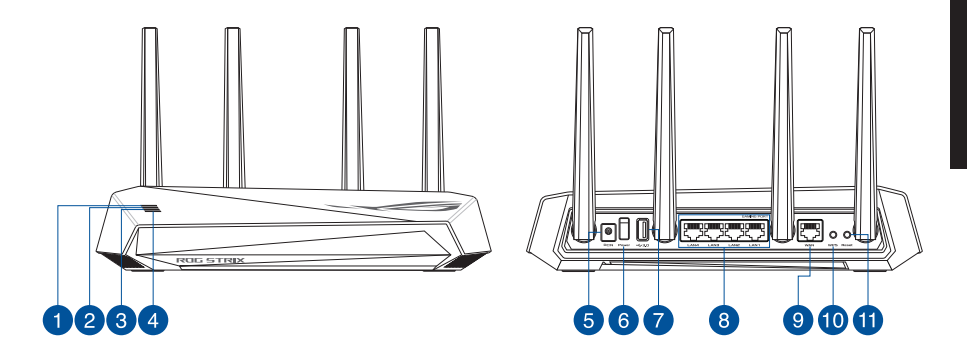

| 1 | WAN (Internet) LED | 7  | USB 3.2 Gen 1 port  |
|---|--------------------|----|---------------------|
| 2 | 5GHz LED           | 8  | LAN 1 ~ 4 ports     |
| 3 | 2.4GHz LED         | 9  | WAN (Internet) port |
| 4 | Power LED          | 10 | WPS button          |
| 5 | Power (DC-IN) port | 1  | Reset button        |
| 6 | Power switch       |    |                     |

## **Position your wireless router**

For optimal wireless transmission between the wireless router and connected wireless devices, ensure that you:

- Place the wireless router in a centralized area for a maximum wireless coverage for the network devices.
- Keep the wireless router away from metal obstructions and away from direct sunlight.
- Keep the wireless router away from 802.11g or 20MHz only Wi-Fi devices, 2.4GHz computer peripherals, Bluetooth devices, cordless phones, transformers, heavy-duty motors, fluorescent lights, microwave ovens, refrigerators, and other industrial equipment to prevent signal interference or loss.
- Always update to the latest firmware. Visit the ASUS website at <u>http://www.asus.com</u> to get the latest firmware updates.
- To ensure the best wireless signal, orient the four non-detachable antennas as shown i n the drawings below.

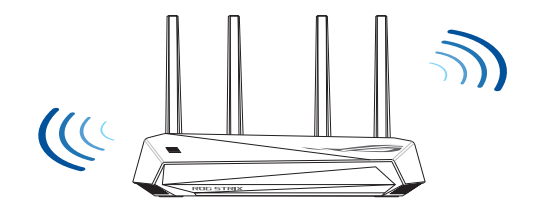

#### NOTES:

- Use only the adapter that came with your package. Using other adapters may damage the device.
- Specifications:

| DC Power adapter             | DC Output: +12V with 2A current |         |        |
|------------------------------|---------------------------------|---------|--------|
| <b>Operating Temperature</b> | 0~40°C                          | Storage | 0~70°C |
| Operating Humidity           | 50~90%                          | Storage | 20~90% |

### **Preparing your modem**

1. Unplug the power cable/DSL modem. If it has a battery backup, remove the battery.

**NOTE:** If you are using DSL for Internet, you will need your username/password from your Internet Service Provider (ISP) to properly configure the router.

- Englisł

2. Connect your modem to the router with the bundled network cable.

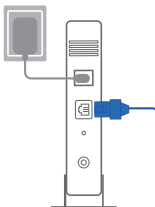

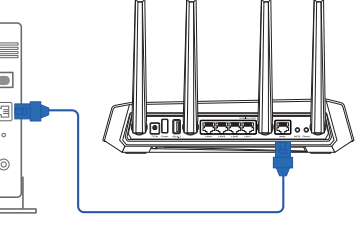

- 3. Power on your cable/DSL modem.
- 4. Check your cable/DSL modem LED lights to ensure the connection is active.

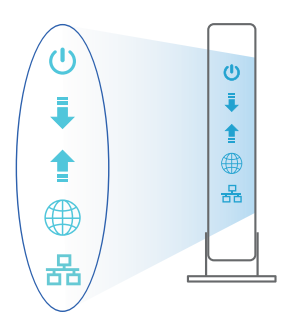

## Setting up your GS-AX3000

You can set up your router via wired or wireless connection.

- A. Wired connection
- 1. Plug your router into a power outlet and power it on. Connect the network cable from your computer to a LAN port on your router.

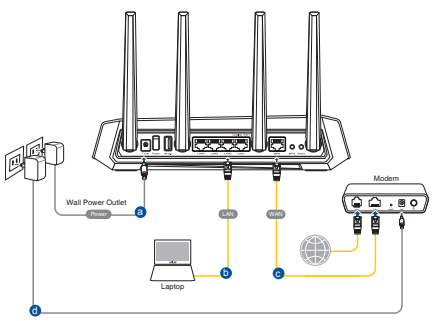

- 2. The web GUI launches automatically when you open a web browser. If it does not auto-launch, enter <u>http://router.asus.com</u>.
- 3. Set up a password for your router to prevent unauthorized access.

| Login Information Setup                    |                                               |   |
|--------------------------------------------|-----------------------------------------------|---|
| Change the router password to prevent unat | thorized access to your ASUS wireless router. | l |
| Router Login Name                          | admin                                         | l |
| New Password                               |                                               | l |
| Retype Password                            | Show password                                 |   |

- **B.** Wireless connection
- 1. Plug your router into a power outlet and power it on.

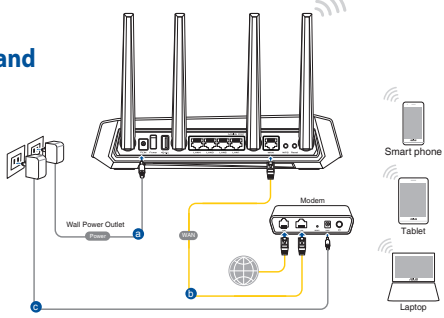

English

# 2. Connect to the network with SSID shown on the product label on the back side of the router. For better network security, change to a unique SSID and assign a password.

- Currently connected to: ASUS router Internet access Wireless Network Connection ARIES\_RT-N66U -11 Connected ASUS Ariel 2G -11 ,11 ASUS XX Connect Alen\_Private -11 ASUSPM-Public -11 ALIGU\_87U\_2G -11 ASUS hm66 2G al. Open Network and Sharing Center
- Wi-Fi Name (SSID): ASUS\_XX
- \* XX refers to the last two digits of 2.4GHz MAC address. You can find it on the label on the back of your router.

- 3. You can choose either the web GUI or ASUS Router app to set up your router.
  - a. Web GUI Setup
  - Once connected, the web GUI launches automatically when you open a web browser. If it does not auto-launch, enter <u>http://router.asus.com</u>.
  - Set up a password for your router to prevent unauthorized access.

| Login Information Setup                     |                                              |
|---------------------------------------------|----------------------------------------------|
| Change the router password to prevent unaut | horized access to your ASUS wireless router. |
| Router Login Name                           | admin                                        |
| New Password                                |                                              |
| Retype Password                             | Show password                                |
|                                             |                                              |

#### b. App Setup

## Download ASUS Router App to set up your router via your mobile devices.

- Turn on Wi-Fi on your mobile devices and connect to your router's network.
- Follow ASUS Router App setup instructions to complete the setup.

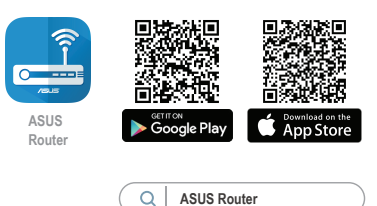

#### **Remembering your wireless router settings**

• Remember your wireless settings as you complete the router setup.

| Router Name:          | Password: |
|-----------------------|-----------|
| 2.4 GHz network SSID: | Password: |
| 5GHz network SSID:    | Password: |

## FAQ

- 1. Where can I find more information about the wireless router?
  - Technical support site: <u>https://www.asus.com/support</u>
  - Customer hotline: refer to the Support Hotline section in this Quick Start Guide
  - You can get the user manual online at https://www.asus.com/support

## Contenu de la boîte

- Routeur Wi-Fi GS-AX3000
- Câble réseau (RJ-45)

- ☑ Adaptateur secteur
- Guide de démarrage rapide

## Aperçu rapide de votre routeur GS-AX3000

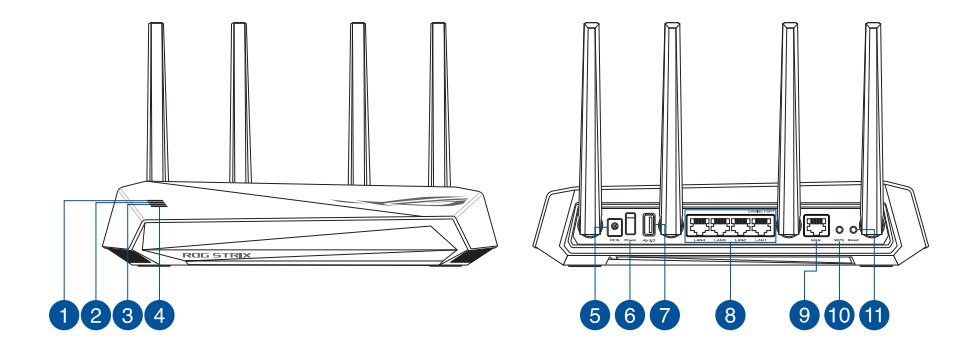

| 1 | Voyant réseau étendu (WAN) (Internet) | 7  | Port USB 3.2 Gen1                   |
|---|---------------------------------------|----|-------------------------------------|
| 2 | Voyant de bande 5 GHz                 | 8  | Ports réseau local (LAN) 1 à 4      |
| 3 | Voyant de bande 2,4 GHz               | 9  | Port réseau étendu (WAN) (Internet) |
| 4 | Voyant LED d'alimentation             | 10 | Bouton WPS                          |
| 5 | Port d'alimentation (CC)              | 1  | Bouton de réinitialisation          |
| 6 | Interrupteur d'alimentation           |    |                                     |

# Français

## **Placer le routeur Wi-Fi**

Pour optimiser la transmission du signal Wi-Fi entre votre routeur et les périphériques réseau y étant connectés, veuillez vous assurer des points suivants :

- Placez le routeur Wi-Fi dans un emplacement central pour obtenir une couverture Wi-Fi optimale.
- Maintenez le routeur à distance des obstructions métalliques et des rayons du soleil.
- Maintenez le routeur à distance d'appareils ne fonctionnant qu'avec les normes/ fréquences Wi-Fi 802.11g ou 20MHz, les périphériques 2,4 GHz et Bluetooth, les téléphones sans fil, les transformateurs électriques, les moteurs à service intense, les lumières fluorescentes, les micro-ondes, les réfrigérateurs et autres équipements industriels pour éviter les interférences ou les pertes de signal Wi-Fi.
- Mettez toujours le routeur à jour dans la version de firmware la plus récente. Visitez le site Web d'ASUS sur <u>http://www.asus.com</u> pour consulter la liste des mises à jour.
- Pour assurer le meilleur signal Wi-Fi, orientez les quatre antennes externes comme illustré sur le schéma ci-dessous.

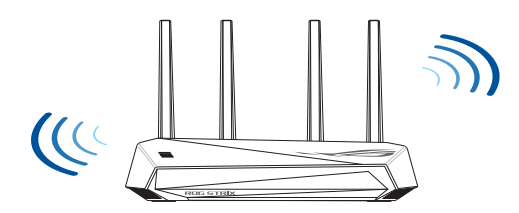

#### **REMARQUES:**

- Utilisez uniquement l'adaptateur secteur fourni avec votre appareil. L'utilisation d'autres adaptateurs peut endommager l'appareil.
- Caractéristiques :

| Adaptateur secteur CC         | Sortie CC : +12V (max 2A) |          |         |
|-------------------------------|---------------------------|----------|---------|
| Température de fonctionnement | 0-40°C                    | Stockage | 0-70°C  |
| Humidité de fonctionnement    | 50-90 %                   | Stockage | 20-90 % |

## Préparer votre modem

#### Débranchez le câble d'alimentation / le modem DSL. Si 1. votre modem possède une batterie de secours, retirez-la.

**REMARQUE :** Si vous utilisez le DSL pour accéder à Internet, yous aurez besoin du nom d'utilisateur et du mot de passe fournis par votre fournisseur d'accès internet (FAI) pour configurer votre routeur.

- 2. Raccordez votre modem au routeur à l'aide du câble réseau fourni.
- 0 0
- Allumez votre modem câble/DSL. 3.
- 4. Vérifiez les voyants lumineux de votre modem câble/DSL pour vous assurer que la connexion est établie.

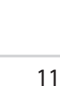

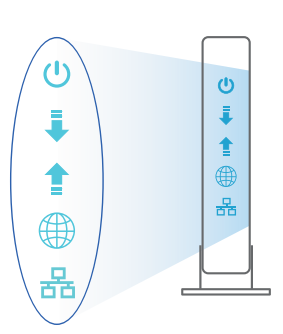

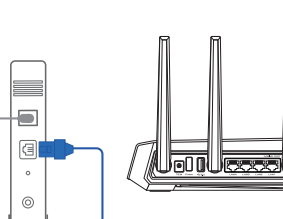

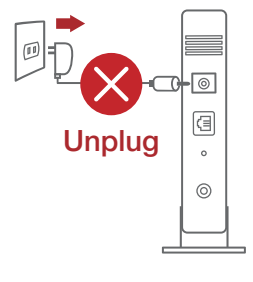

## **Configurer votre GS-AX3000**

Vous pouvez configurer votre routeur via une connexion filaire ou Wi-Fi.

- A. Connexion filaire
- 1. Branchez le routeur sur une prise électrique, puis allumez-le. Utilisez le câble réseau pour relier votre ordinateur au port de réseau local (LAN) du routeur.

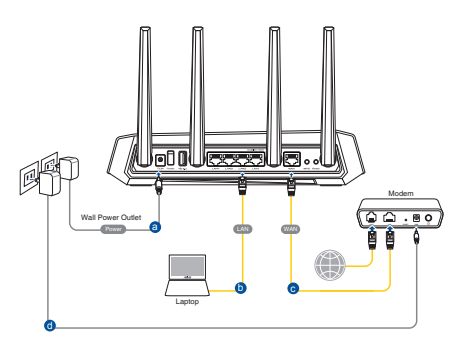

- 2. L'interface de gestion du routeur s'affiche automatiquement lors de l'ouverture de votre navigateur internet. Si ce n'est pas le cas, saisissez <u>http://router.asus.com</u> dans la barre d'adresse.
- 3. Définissez un mot de passe afin d'éviter les accès non autorisés au routeur.

| Login Information Setup                          |                        |                  |
|--------------------------------------------------|------------------------|------------------|
| Change the router password to prevent unauthoriz | ed access to your ASUS | wireless router. |
| Router Login Name                                | admin                  |                  |
| New Password                                     |                        |                  |
| Retype Password                                  |                        | Show password    |

- B. Connexion Wi-Fi
- 1. Branchez le routeur sur une prise électrique, puis allumez-le.

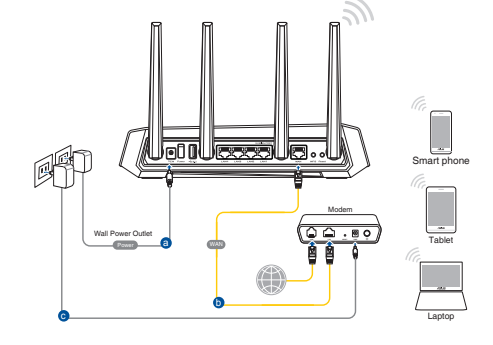

## 2. Connectez-vous au réseau dont le nom (SSID) est affiché sur l'étiquette du produit située à l'arrière du routeur. Pour garantir une plus grande sécurité, modifiez le nom du réseau et le mot de passe.

| Currently connected<br>ASUS router<br>Internet acce | d to: 49    | * III |
|-----------------------------------------------------|-------------|-------|
| Wireless Network C                                  | onnection ^ |       |
| ARIES_RT-N66U                                       | Connected   |       |
| ASUS Ariel 2G                                       | lin.        |       |
| ASUS_XX                                             | lle.        |       |
|                                                     | Connect     |       |
| Alen_Private                                        | lle.        |       |
| ASUSPM-Public                                       | lite.       |       |
| ALIGU_87U_2G                                        | .all        |       |
| ASUS hm66 2G                                        | at.         | Ŧ     |
| Open Network and Sharing Center                     |             |       |

Nom du réseau Wi-Fi (SSID) : ASUS\_XX

\* XX correspond aux deux derniers chiffres de l'adresse MAC 2,4 GHz. Vous pouvez les trouver sur l'étiquette située à l'arrière de votre routeur.

- 3. Vous pouvez choisir de configurer votre routeur à l'aide de l'interface de gestion ou de l'application ASUS Router.
  - a. Configuration via l'interface de gestion
  - Une fois connecté, l'interface de gestion du routeur s'affiche automatiquement lors de l'ouverture de votre navigateur internet. Si ce n'est pas le cas, saisissez <u>http://router.asus.com</u> dans la barre d'adresse.
  - Définissez un mot de passe afin d'éviter les accès non autorisés au routeur.

| Login Information Setup                    |                                                |
|--------------------------------------------|------------------------------------------------|
| Change the router password to prevent unat | uthorized access to your ASUS wireless router. |
| Router Login Name                          | admin                                          |
| New Password                               |                                                |
| Retype Password                            | Show password                                  |

#### b. Configuration via l'application

Téléchargez l'application ASUS Router pour configurer votre routeur par le biais de vos appareils mobiles.

- Activez le Wi-Fi sur vos appareils mobiles et connectez-vous au réseau du routeur.
- Suivez les instructions de configuration de l'application ASUS Router pour effectuer la configuration.

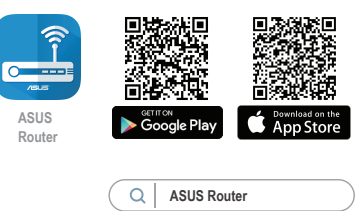

#### Se rappeler des paramètres de votre routeur Wi-Fi

• Notez les paramètres Wi-Fi choisis lors de la configuration de votre routeur.

| Nom du routeur :                  | Mot de passe : |
|-----------------------------------|----------------|
| Nom du réseau de 2,4 GHz (SSID) : | Mot de passe : |
| Nom du réseau de 5 GHz (SSID) :   | Mot de passe : |

## FAQ

- 1. Où puis-je obtenir plus d'informations sur le routeur Wi-Fi?
  - Site de support technique : <u>https://www.asus.com/fr/support</u>
  - Service clientèle : consultez la liste des centres d'appel ASUS en fin de guide
  - Vous pouvez consulter le manuel de l'utilisateur en ligne à l'adresse suivante : <u>https://www.asus.com/fr/support</u>

## Conteúdo da embalagem

- ☑ GS-AX3000
- ☑ Cabo de rede (RJ-45)

- ✓ Transformador
- Guia de consulta rápida

## Visão geral do seu GS-AX3000

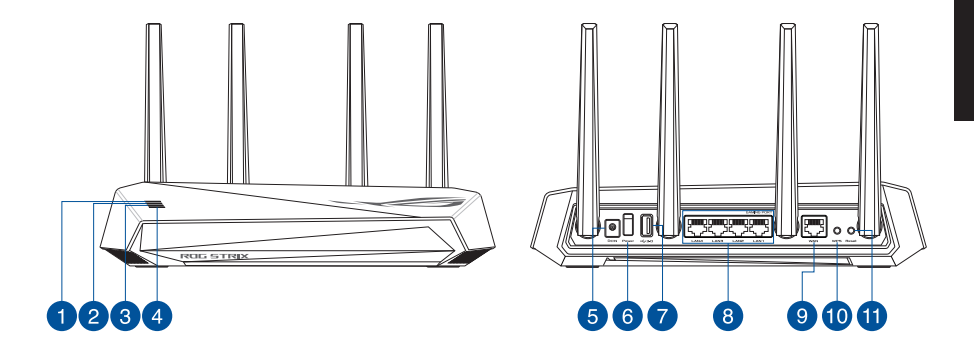

| 1 | LED WAN (Internet)                   | Portas USB 3.2 Geral 1 |  |
|---|--------------------------------------|------------------------|--|
| 2 | LED 5GHz                             | 8 LED 1 a 4 da LAN     |  |
| 3 | LED 2,4GHz                           | 9 Porta WAN (Internet) |  |
| 4 | LED de Alimentação                   | 10 Botão WPS           |  |
| 5 | Porta de alimentação (Entrada<br>DC) | 1 Botón Restablecer    |  |
| 6 | Interruptor de energia               |                        |  |

## Colocação do router

Para garantir a melhor qualidade de transmissão entre o router sem fios e os dispositivos de rede a ele ligados:

- Coloque o router sem fios numa área central para obter a maior cobertura possível sem fios para os seus dispositivos de rede.
- Mantenha o dispositivo afastado de obstruções de metal e de luz solar directa.
- Mantenha o dispositivo afastado de dispositivos Wi-Fi que utilizam apenas a norma 802.11g ou 20MHz, periféricos de computador que utilizam a banda 2,4GHz, dispositivos Bluetooth, telefones sem fios, transformadores, motores de alta resistência, lâmpadas fluorescentes, fornos microondas, frigoríficos e outros equipamentos industriais para evitar interferências ou perdas de sinal.
- Actualize sempre para o firmware mais recente. Visite o Web site da ASUS em <u>http://www.asus.com</u> para obter as actualizações de firmware mais recentes.
- Para garantir um sinal sem fios ideal, oriente as quatro antenas não amovível tal como ilustrado nas imagens abaixo.

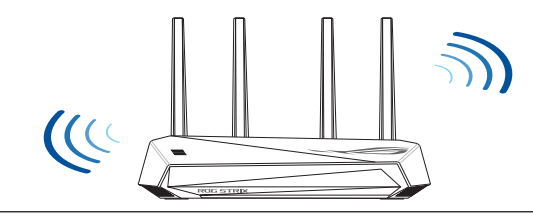

#### NOTAS:

- Utilize apenas o transformador fornecido com o produto. A utilização de outro transformador poderá danificar o dispositivo.
- Especificações:

| Transformador DC                | Saída DC: +12V com corrente máx. de 2A |               |        |
|---------------------------------|----------------------------------------|---------------|--------|
| Temperatura<br>de funcionamento | 0~40°C Armazenamento 0~70°C            |               |        |
| Humidade em<br>funcionamento    | 50~90%                                 | Armazenamento | 20~90% |

#### **Preparar o modem**

Desligue o modem por cabo/DSL. Se o mesmo 1. tiver uma bateria de reserva, remova-a.

> NOTA: Se estiver a utilizar uma ligação DSL para aceder à Internet, precisará dos dados de nome de utilizador/palavra-passe fornecidos pelo seu fornecedor de servicos de Internet (ISP) para configurar corretamente o seu router.

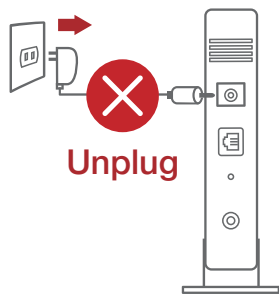

Ligue o seu modem ao router com o cabo de rede fornecido.

2.

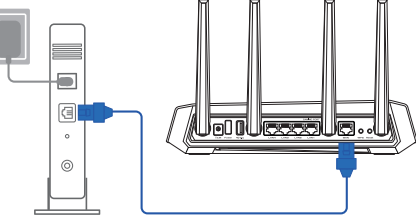

- Ligue o seu modem por cabo/DSL. 3.
- Verifique as luzes LED do modem por cabo/DSL 4. para se certificar que a ligação está ativa.

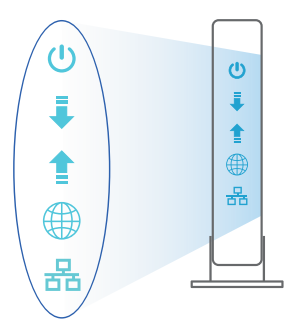

Português

## **Configurar o GS-AX3000**

É possível configurar o GS-AX3000 através de uma ligação com ou sem fios.

- A. Ligação com fios
- 1. Ligue o router a uma tomada elétrica e prima o botão de energia. Ligue o cabo de rede do computador a uma porta LAN do router.

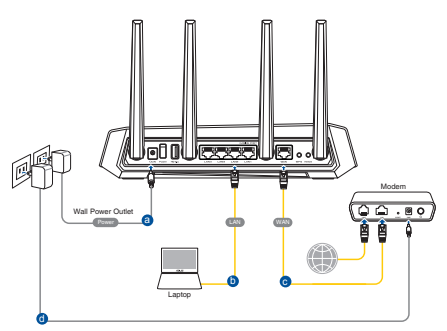

- 2. A interface web abre automaticamente quando abrir um navegador web. Se não abrir automaticamente, introduza <u>http://router.asus.com</u>.
- 3. Configure uma palavra-passe para o seu router para impedir o acesso não autorizado.

| Login Information Setup                                                                 |       |               |  |  |
|-----------------------------------------------------------------------------------------|-------|---------------|--|--|
| Change the router password to prevent unauthorized access to your ASUS wireless router. |       |               |  |  |
| Router Login Name                                                                       | admin |               |  |  |
| New Password                                                                            |       |               |  |  |
| Retype Password                                                                         |       | Show password |  |  |

- B. Ligação sem fios
- 1. Ligue o router a uma tomada elétrica e prima o botão de energia.

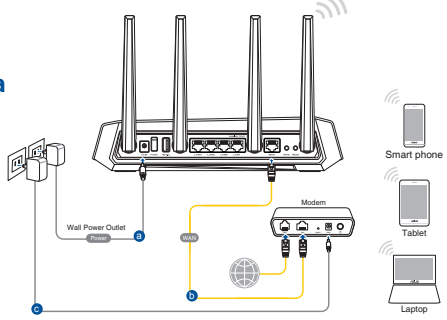

2. Ligue ao nome de rede (SSID) indicado na etiqueta do produto colada na traseira do router. Para uma maior segurança de rede, mude para um SSID exclusivo e defina uma palavra-passe.

| Currently connected<br>ASUS router<br>Internet acces | to: 47            | A |
|------------------------------------------------------|-------------------|---|
| Wireless Network Co                                  | nnection ^        |   |
| ARIES_RT-N66U                                        | Connected         |   |
| ASUS Ariel 2G                                        | lite.             |   |
| ASUS_XX                                              | lle.              |   |
|                                                      | Connect           |   |
| Alen_Private                                         | llte.             |   |
| ASUSPM-Public                                        | lle.              |   |
| ALIGU_87U_2G                                         | lite              |   |
| ASUS hm66 2G                                         | at                | - |
| Open Network a                                       | nd Sharing Center |   |

| Nome da rede Wi-Fi ( | SSID) | ASUS XX |
|----------------------|-------|---------|

 XX refere-se aos dois últimos dígitos do endereço MAC 2,4GHz. Pode encontrar esse endereço na etiqueta na traseira do GS-AX3000.

- 3. Pode escolher a interface Web ou a aplicação ASUS Router para configurar o seu router.
  - a. Configuração com a interface Web
  - Após a ligação, a interface web irá abrir automaticamente quando abrir um navegador web. Se não abrir automaticamente, introduza <u>http://router.asus.com</u>.
  - Configure uma palavra-passe para o seu router para impedir o acesso não autorizado.

| Login Information Setup                    |                              |                     |
|--------------------------------------------|------------------------------|---------------------|
| Change the router password to prevent unau | uthorized access to your ASI | JS wireless router. |
| Router Login Name                          | admin                        |                     |
| New Password                               |                              |                     |
| Retype Password                            |                              | Show password       |

b. Configuração com a aplicação

Transfira a aplicação ASUS Router para configurar o seu router através de dispositivos móveis.

- Ative a rede Wi-Fi nos seus dispositivos móveis e ligue à rede do GS-AX3000.
- Siga as instruções de configuração da aplicação ASUS Router para concluir a configuração.

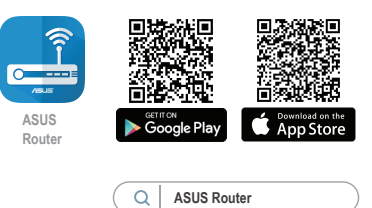

#### Memorizar as definições do seu router sem fios

 Memorize as suas definições de ligação sem fios quando terminar a configuração do router.

| Nome do router:       | palavra-passe: |
|-----------------------|----------------|
| SSID da rede 2,4 GHz: | palavra-passe: |
| SSID da rede 5GHz:    | palavra-passe: |

## **Perguntas Frequentes**

- 1. Onde posso encontrar mais informações acerca do router sem fios?
  - Site de Apoio Técnico: <u>https://www.asus.com/support</u>
  - Linha de Apoio ao Cliente: Consulte a Linha de Apoio ao Cliente no Guia suplementar
  - Pode obter o manual online em <a href="https://www.asus.com/support">https://www.asus.com/support</a>

## Contenido del paquete

- ☑ GS-AX3000
- ☑ Cable de red

- AC adapter
- Guía de inicio rápido

## Un vistazo rápido a su GS-AX3000

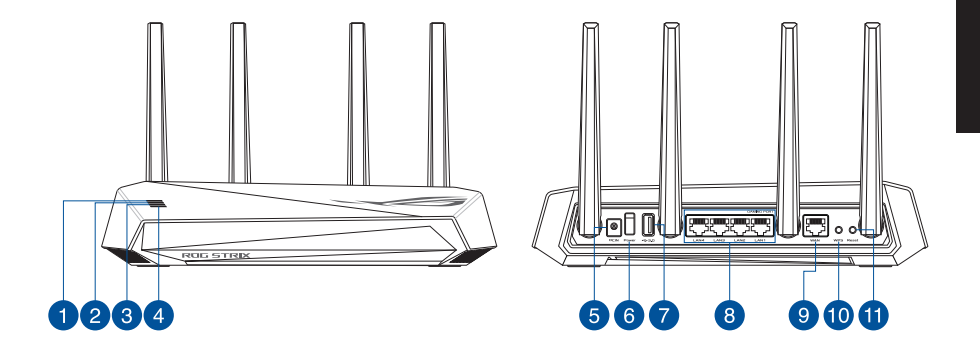

| 1 | WAN (Internet) LED             | 7  | Puertos USB 3.2 Gen 1 |
|---|--------------------------------|----|-----------------------|
| 2 | LED de 5 GHz                   | 8  | LAN 1~4 puertos       |
| 3 | LED de 2,4 GHz                 | 9  | WAN (Internet) puerto |
| 4 | LED de alimentación            | 10 | Botón WPS             |
| 5 | Puerto de alimentación (DC-IN) | 1  | Botón Restablecer     |
| 6 | Interruptor de alimentación    |    |                       |

## Ubicar el router inalámbrico

Para conseguir la mejor transmisión de señal inalámbrica entre el router inalámbrico y los dispositivos de red conectados a él, asegúrese de:

- Colocar el router inalámbrico en un área centralizada para conseguir la máxima cobertura inalámbrica para los dispositivos de red.
- Mantenga el dispositivo alejado de obstáculos metálicos y de la luz solar directa.
- Mantenga el producto alejado de dispositivos WiFi de 802.11g o 20 MHz, equipos periféricos de 2,4 GHz, dispositivos Bluetooth, teléfonos inalámbricos, transformadores, motores de alto rendimiento, luces fluorescentes, hornos microondas, frigoríficos y otros equipos industriales para evitar interferencias o pérdidas de señal.
- Actualícese siempre a la versión be firmware más reciente. Visite el sitio Web de ASUS en <u>http://www.asus.com</u> para obtener las actualizaciones de firmware más recientes.
- Oriente las cuatro antenas no desmontables tal y como muestra la siguiente ilustración para maximizar la cobertura de la señal inalámbrica.

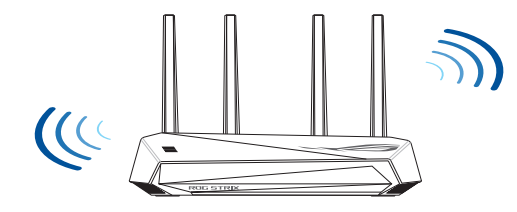

#### NOTAS:

- Utilice únicamente el cargador incluido con el paquete. Si usa otros adaptadores, el dispositivo puede resultar dañado.
- Especificaciones:

| Adaptador de alimentación de CC | Salida de CC: +12 V con una corriente máxima de 2 A |                |        |
|---------------------------------|-----------------------------------------------------|----------------|--------|
| Temperatura de funcionamiento   | 0~40°C                                              | Almacenamiento | 0~70°C |
| Humedad de funcionamiento       | 50~90%                                              | Almacenamiento | 20~90% |

### Preparar el módem

Desenchufe la alimentación del módem de 1. cable o DSL. Si tiene una batería de reserva, quítela.

> NOTA: Si utiliza DSL para Internet, necesitará el nombre de usuario y la contraseña de su proveedor de servicio de Internet (ISP) para configurar adecuadamente el router.

2. Conecte el módem al router con el cable de red proporcionado.

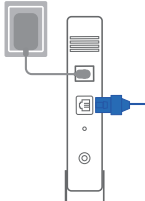

0

a

0

0

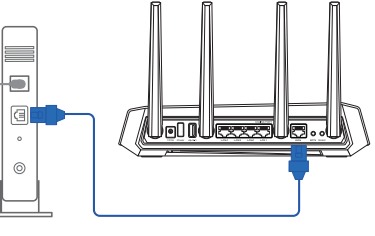

Unplug

- 3. Encienda su módem de cable o DSL.
- 4. Compruebe las luces de los LED del módem de cable o DLS para asegurarse de que la conexión está activa.

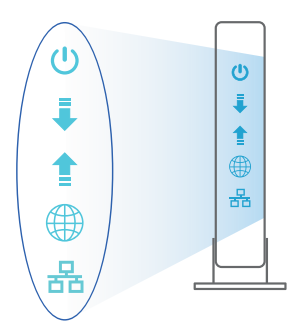

## Configurar el GS-AX3000

Puede configurar el GS-AX3000 a través de la conexión cableada o inalámbrica.

- A. Conexión cableada
- 1. Enchufe el router a una toma de corriente eléctrica y enciéndalo. Conecte el cable de red desde el equipo a un puerto LAN del router.

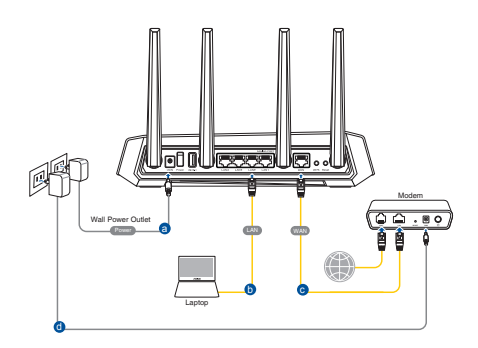

- 2. La GUI Web se inicia automáticamente cuando abre un explorador Web. Si no se inicia automáticamente, escriba <u>http://router.asus.com</u>.
- 3. Configure una contraseña para el router para evitar el acceso no autorizado.

| Login Information Setup                           |                                         |
|---------------------------------------------------|-----------------------------------------|
| Change the router password to prevent unauthorize | ed access to your ASUS wireless router. |
| Router Login Name                                 | admin                                   |
| New Password                                      |                                         |
| Retype Password                                   | Show password                           |

- B. Conexión inalámbrica
- 1. Enchufe el router a una toma de corriente eléctrica y enciéndalo.

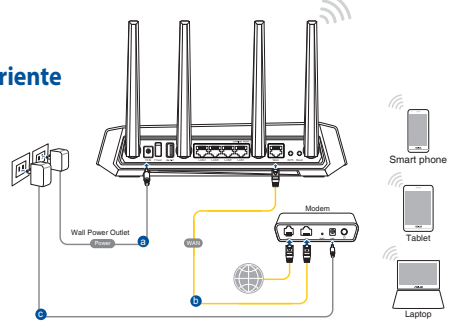

2. Conéctese al nombre de red (SSID) mostrado en la etiqueta del producto que se encuentra en la parte posterior del router. Para mejorar la seguridad de la red, cambie a un SSID único y asigne una contraseña.

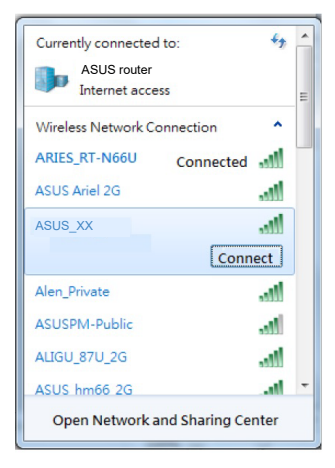

- 3. Para configurar su router puede elegir tanto la GUI web como la aplicación ASUS Router.
  - a. Configuración mediante GUI web
  - La GUI Web se inicia automáticamente cuando abre un explorador Web. Si no se inicia automáticamente, escriba <u>http://router.asus.com</u>.
  - Configure una contraseña para el router para evitar el acceso no autorizado.

| Login Information Setup                                                                 |                                      |  |  |  |
|-----------------------------------------------------------------------------------------|--------------------------------------|--|--|--|
| Change the router password to prevent unauthorized access to your ASUS wireless router. |                                      |  |  |  |
| admin                                                                                   |                                      |  |  |  |
|                                                                                         |                                      |  |  |  |
|                                                                                         | Show password                        |  |  |  |
|                                                                                         | thorized access to your ASU<br>admin |  |  |  |

Español

#### b. Configuración mediante la app

Descargue la aplicación ASUS Router para configurar su router a través de su dispositivo móvil.

- Encienda la wifi en su dispositivo móvil y conéctelo a su red de Blue Cave.
- Siga las instrucciones de configuración de la aplicación ASUS Router para completar la configuración.

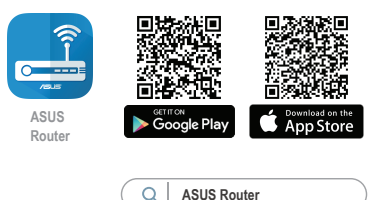

#### Recordar la configuración del router inalámbrico

 Recuerde la configuración inalámbrica cuando complete la configuración del router.

| Nombre del router:      | Contraseña: |
|-------------------------|-------------|
| SSID de red de 2,4 GHz: | Contraseña: |
| SSID de red de 5 GHz :  | Contraseña: |

## Preguntas más frecuentes (P+F)

- 1. ¿De qué otros recursos dispongo para obtener más información acerca del router inalámbrico?
  - El sitio web de soporte técnico: <u>https://www.asus.com/support</u>
  - Línea Directa: Consulte el número de la línea telefónica de soporte técnico en esta Guía de inicio rápido.
  - Puede obtener el manual de usuario en línea en <u>https://www.asus.com/</u> <u>support</u>

#### **ASUS Recycling/Takeback Services**

ASUS recycling and takeback programs come from our commitment to the highest standards for protecting our environment. We believe in providing solutions for you to be able to responsibly recycle our products, batteries, other components, as well as the packaging materials. Please go to <u>http://csr.asus.com/english/Takeback.htm</u> for the detailed recycling information in different regions.

#### REACH

Complying with the REACH (Registration, Evaluation, Authorisation, and Restriction of Chemicals) regulatory framework, we published the chemical substances in our products at ASUS REACH website at <u>http://csr.asus.com/english/REACH.htm</u>

#### **Federal Communications Commission Statement**

This device complies with Part 15 of the FCC Rules. Operation is subject to the following two conditions:

- This device may not cause harmful interference.
- This device must accept any interference received, including interference that may cause undesired operation.

This equipment has been tested and found to comply with the limits for a class B digital device, pursuant to part 15 of the FCC Rules. These limits are designed to provide reasonable protection against harmful interference in a residential installation.

This equipment generates, uses and can radiate radio frequency energy and, if not installed and used in accordance with the instructions, may cause harmful interference to radio communications. However, there is no guarantee that interference will not occur in a particular installation. If this equipment does cause harmful interference to radio or television reception, which can be determined by turning the equipment off and on, the user is encouraged to try to correct the interference by one or more of the following measures:

- Reorient or relocate the receiving antenna.
- Increase the separation between the equipment and receiver.
- Connect the equipment into an outlet on a circuit different from that to which the receiver is connected.

• Consult the dealer or an experienced radio/TV technician for help.

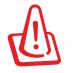

**WARNING!** Any changes or modifications not expressly approved by the party responsible for compliance could void the user's authority to operate the equipment.

#### **Prohibition of Co-location**

This device and its antenna(s) must not be co-located or operating in conjunction with any other antenna or transmitter.

#### **IMPORTANT NOTE:**

**Radiation Exposure Statement:** This equipment complies with FCC radiation exposure limits set forth for an uncontrolled environment. End users must follow the specific operating instructions for satisfying RF exposure compliance. To maintain compliance with FCC exposure compliance requirement, please follow operation instruction as documented in this manual. This device is restricted for indoor use.

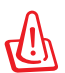

**WARNING!** This equipment must be installed and operated in accordance with provided instructions and the antenna(s) used for this transmitter must be installed to provide a separation distance of at least 26 cm from all persons and must not be co-located or operating in conjunction with any other antenna or transmitter.

## Compliance Statement of Innovation, Science and Economic Development Canada (ISED)

This device complies with Innovation, Science and Economic Development Canada licence exempt RSS standard(s). Operation is subject to the following two conditions: (1) this device may not cause interference, and (2) this device must accept any interference, including interference that may cause undesired operation of the device.

Operation in the band 5150–5250 MHz is only for indoor use to reduce the potential for harmful interference to co-channel mobile satellite systems.

CAN ICES-003(B)/NMB-003(B)

#### **Radio Frequency (RF) Exposure Information**

The radiated output power of the ASUS Wireless Device is below the Innovation, Science and Economic Development Canada radio frequency exposure limits. The ASUS Wireless Device should be used in such a manner such that the potential for human contact during normal operation is minimized.

This equipment should be installed and operated with a minimum distance of 31 cm between the radiator any part of your body.

This device has been certified for use in Canada. Status of the listing in the Innovation, Science and Economic Development Canada's REL (Radio Equipment List) can be found at the following web address: <u>http://www.ic.gc.ca/eic/site/ceb-bhst.nsf/eng/h\_tt00020.html</u>

Additional Canadian information on RF exposure also can be found at the following web:

https://www.ic.gc.ca/eic/site/smt-gst.nsf/eng/sf08792.html

## Déclaration de conformité de Innovation, Sciences et Développement économique Canada (ISED)

Le présent appareil est conforme aux CNR d'Innovation, Sciences et Développement économique Canada applicables aux appareils radio exempts de licence. L'exploitation est autorisée aux deux conditions suivantes : (1) l'appareil ne doit pas produire de brouillage, et (2) l'utilisateur de l'appareil doit accepter tout brouillage radioélectrique subi, même si le brouillage est susceptible d'en compromettre le fonctionnement.

La bande 5150 – 5250 MHz est réservée uniquement pour une utilisation à l'intérieur afin de réduire les risques de brouillage préjudiciable aux systèmes de satellites mobiles utilisant les mêmes canaux.

CAN ICES-003(B)/NMB-003(B)

#### Informations concernant l'exposition aux fréquences radio (RF)

La puissance de sortie émise par cet appareil sans fil est inférieure à la limite d'exposition aux fréquences radio d'Innovation, Sciences et Développement économique du Canada (ISED). Utilisez l'appareil sans fil de façon à minimiser les contacts humains lors d'un fonctionnement normal.

Cet équipement doit être installé et utilisé avec un minimum de 31 cm de distance entre la source de rayonnement et votre corps.

L'utilisation de cet appareil est autorisée au Canada. Pour consulter l'entrée correspondant à l'appareil dans la liste d'équipement radio (REL - Radio Equipment List) d'Innovation, Sciences et Développement économique du Canada, rendez-vous sur :

http://www.ic.gc.ca/eic/site/ceb-bhst.nsf/eng/h\_tt00020.html

Pour des informations supplémentaires concernant l'exposition aux fréquences radio au Canada, rendez-vous sur : <u>https://www.ic.gc.ca/eic/site/smt-gst.nsf/eng/sf08792.html</u>

#### Precautions for the use of the device

- a. Pay particular attention to the personal safety when use this device in airports, hospitals, gas stations and professional garages.
- b. Medical device interference: Maintain a minimum distance of at least 15 cm (6 inches) between implanted medical devices and ASUS products in order to reduce the risk of interference.
- c. Kindly use ASUS products in good reception conditions in order to minimize the radiation's level.
- d. Keep the device away from pregnant women and the lower abdomen of the teenager.

#### Précautions d'emploi de l'appareil

- a. Soyez particulièrement vigilant quant à votre sécurité lors de l'utilisation de cet appareil dans certains lieux (les avions, les aéroports, les hôpitaux, les stations-service et les garages professionnels).
- b. Évitez d'utiliser cet appareil à proximité de dispositifs médicaux implantés. Si vous portez un implant électronique (stimulateurs cardiaques, pompes à insuline, neurostimulateurs...),veuillez impérativement respecter une distance minimale de 15 centimètres entre cet appareil et votre corps pour réduire les risques d'interférence.
- c. Utilisez cet appareil dans de bonnes conditions de réception pour minimiser le niveau de rayonnement. Ce n'est pas toujours le cas dans certaines zones ou situations, notamment dans les parkings souterrains, dans les ascenseurs, en train ou en voiture ou tout simplement dans un secteur mal couvert par le réseau.
- d. Tenez cet appareil à distance des femmes enceintes et du bas-ventre des adolescents.

#### **Safety Notices**

- Use this product in environments with ambient temperatures between  $0^{\circ}C(32^{\circ}F)$  and  $40^{\circ}C(104^{\circ}F)$ .
- Refer to the rating label on the bottom of your product and ensure your power adapter complies with this rating.
- DO NOT place on uneven or unstable work surfaces. Seek servicing if the casing has been damaged.
- DO NOT place or drop objects on top and do not shove any foreign objects into the product.
- DO NOT expose to or use near liquids, rain, or moisture. DO NOT use the modem during electrical storms.
- DO NOT cover the vents on the product to prevent the system from getting overheated.
- DO NOT use damaged power cords, accessories, or other peripherals.
- If the Adapter is broken, do not try to fix it by yourself. Contact a qualified service technician or your retailer.
- To prevent electrical shock hazard, disconnect the power cable from the electrical outlet before relocating the system.
- DO NOT mount this equipment higher than 2 meters.

#### NCC 警語

低功率射頻器材技術規範

「取得審驗證明之低功率射頻器材,非經核准,公司、商號或使用者均不得擅自變 更頻率、加大功率或變更原設計之特性及功能。低功率射頻器材之使用不得影響飛 航安全及干擾合法通信;經發現有干擾現象時,應立即停用,並改善至無干擾時方 得繼續使用。前述合法通信,指依電信管理法規定作業之無線電通信。低功率射頻 器材須忍受合法通信或工業、科學及醫療用電波輻射性電機設備之干擾。」 \*應避免影響附近雷達系統之操作。

#### 「產品之限用物質含有情況」之相關資訊,請參考下表:

|                                                            |      | 限用物質及其化學符號 |      |        |       |        |
|------------------------------------------------------------|------|------------|------|--------|-------|--------|
| 單元                                                         | 鉛    | 汞          | 鎘    | 六價鉻    | 多溴聯苯  | 多溴二苯醚  |
|                                                            | (Pb) | (Hg)       | (Cd) | (Cr+6) | (PBB) | (PBDE) |
| 印刷電路板及電子組件                                                 | -    | 0          | 0    | 0      | 0     | 0      |
| 結構組件(金屬/塑膠)                                                | 0    | 0          | 0    | 0      | 0     | 0      |
| 其他組件(如天線/ 指示燈/連接線)                                         | 0    | 0          | 0    | 0      | 0     | 0      |
| 其他及其配件(如電源供應器)                                             | -    | 0          | 0    | 0      | 0     | 0      |
| 備考1."〇"係指該項限用物質之百分比含量未超出百分比含量基準值。<br>備考2."-"係指該項限用物質為排除項目。 |      |            |      |        |       |        |

#### DFS 警語

操作在 5.15-5.35/5.47~5.85GHz 之無線資訊傳輸設備 (802.11a/ac 產品 ),應避免影響附近雷達 系統之操作。

#### 安全說明:

- 請在溫度為 0°C (32°F) 至 40°C (104°F) 之間的環境中使用本產品。
- 請依照產品上的電源功率貼紙說明使用正確的電源變壓器,如果使用錯誤規格的電源變 壓器有可能會造成內部零件的損毀。
- 請勿將產品放置於不平坦或不穩定的表面,若產品的機殼毀損,請聯絡維修服務人員。
- 請勿在產品上放置其他物品,請勿將任何物品塞入產品內,以避免引起元件短路或電路 損毀。
- 請保持機器在乾燥的環境下使用,雨水、溼氣、液體等含有礦物質將會腐蝕電子線路, 請勿在雷電天氣下使用數據機。
- 請勿堵塞產品的通風孔,以避免因散熱不良而導致系統過熱。
- 請勿使用破損的電源線、附件或其他周邊產品。
- 如果電源已毀損,請不要嘗試自行修復,請將其交給專業技術服務人員或經銷商來處 理。
- 為了防止電擊風險,在搬動主機之前,請先將電源線插頭暫時從電源插座上拔除。
- 懸掛設備時,高度請勿超過2米。

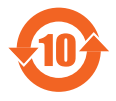

电子电气产品有害物质限制使用标识要求:图中之数字为产品之环保使 用期限。仅指电子电气产品中含有的有害物质不致发生外泄或突变从而 对环境造成污染或对人身、财产造成严重损害的期限。

#### 产品中有害物质的名称及含量

|                           | 有害物质  |       |       |             |               |                 |
|---------------------------|-------|-------|-------|-------------|---------------|-----------------|
| 部件名称                      | 铅(Pb) | 汞(Hg) | 镉(Cd) | 六价铬(Cr(VI)) | 多溴联苯<br>(PBB) | 多溴二苯醚<br>(PBDE) |
| 印刷电路板及其电子组件               | ×     | 0     | 0     | 0           | 0             | 0               |
| 外壳                        | 0     | 0     | 0     | 0           | 0             | 0               |
| 电源适配器                     | ×     | 0     | 0     | 0           | 0             | 0               |
| 外部信号连接头及线材                | ×     | 0     | 0     | 0           | 0             | 0               |
| 中央处理器与内存                  | ×     | 0     | 0     | 0           | 0             | 0               |
| 大手校佐塀 S 1/T 11364 的抑定 倍制。 |       |       |       |             |               |                 |

〇:表示该有害物质在该部件所有均质材料中的含量均在 GB/T 26572 规定的限量要求以下。

×:表示该有害物质至少在该部件的某一均质材料中的含量超出 GB/T 26572 规定的限量要求,然该部件仍符合欧盟指令 2011/65/EU 的规范。

备注:此产品所标示之环保使用期限,系指在一般正常使用状况下。

安全说明:

- 请在温度为 0°C (32°F) 至 40°C (104°F)之间的环境中使用本产品。
- 请依照产品上的电源边率贴纸说明使用正确的电源适配器,如果试用错误规格的电源适配器可能会造成内部零件的损坏。
- 请勿将产品放置于不平坦或不稳定的表面,若产品的外壳损坏,请联系维修服务人员。
- 请勿在产品上放置其他物品,请勿将任何物品塞入产品内,以避免引起组件短路或电路 损坏。
- 请保持机器在干燥的环境下使用,雨水、湿气、液体等含有矿物质会腐蚀电子线路,请 勿在雷电天气下使用调制解调器。
- 请勿堵塞产品的通风孔,以避免因散热不良而导致系统过热。
- 请勿使用破损的电源线、附件或其他周边产品。
- 如果电源已损坏,请不要尝试自行修复,请将其交给专业技术服务人员或经销商来处理。
- 为了防止电击风险,在搬动主机前,请先将电源线插头暂时从电源插座上拔除。
- 悬挂设备时,高度请勿超过2米。

#### **India RoHS**

This product complies with the "India E-Waste (Management) Rules, 2016" and prohibits use of lead, mercury, hexavalent chromium, polybrominated biphenyls(PBBs) and polybrominated diphenyl ethers (PBDEs) in concentrations exceeding 0.1 % by weight in homogenous materials and 0.01 % by weight in homogenous materials for cadmium, except for the exemptions listed in Schedule II of the Rule.

| Manufacturer                              | ASUSTeK Computer Inc.<br>Tel: +886-2-2894-3447<br>Address: 1F., No. 15, Lide Rd., Beitou Dist., Taipei City 112, Taiwan<br>華碩電腦股份有限公司<br>電話: +886-2-2894-3447<br>地址:臺北古北投區立德路 15 聽 1 樓             |
|-------------------------------------------|----------------------------------------------------------------------------------------------------|
| Authorised<br>representative in<br>Europe | ASUS Computer GmbH<br>Address: HARKORT STR. 21-23, 40880 RATINGEN, GERMANY                                                                                                    |
| Authorised<br>distributors in<br>Turkey   | BOGAZICI BILGISAYAR TICARET VE SANAYI A.S.   Tel./FAX No.: +90 212 331 10 00 / +90 212 332 28 90   Address: ESENTEPE MAH. BUYUKDERE CAD. ERCAN HAN B BLOK NO.121 SISLI, ISTANBUL 34394             |
|                                           | CIZGI Elektronik San. Tic. Ltd. Sti.   Tel./FAX No.: +90 212 356 70 70 / +90 212 356 70 69   Address: GURSEL MAH. AKMAN SK.47B 1 KAGITHANE/ISTANBUL                                                |
|                                           | KOYUNCU ELEKTRONIK BILGI ISLEM SIST. SAN. VE DIS TIC. A.S.<br>Tel. No.: +90 216 5288888<br>Address: EMEK MAH.ORDU CAD. NO:18, SARIGAZI, SANCAKTEPE<br>ISTANBUL                                     |
|                                           | ENDEKS BİLİŞİM SAN VE DIŞ TİC LTD ŞTİ<br>Tel./FAX No.: +90 216 523 35 70 / +90 216 523 35 71<br>Address: NECIP FAZIL BULVARI, KEYAP CARSI SITESI, G1 BLOK, NO:115<br>Y.DUDULLU, UMRANIYE, ISTANBUL |
|                                           | PENTA TEKNOLOJI URUNLERI DAGITIM TICARET A.S<br>Tel./FAX No.: +90 216 528 0000<br>Address: ORGANIZE SANAYI BOLGESI NATO YOLU 4.CADDE NO:1<br>UMRANIYE, ISTANBUL 34775                              |

## **Networks Global Hotline Information**

| Area   | Country/ Region            | Hotline Number        | Service Hours                       |
|--------|----------------------------|-----------------------|-------------------------------------|
|        | Cyprus                     | 800-92491             | 09:00-13:00;<br>14:00-18:00 Mon-Fri |
|        | France                     | 0033-170949400        | 09:00-18:00 Mon-Fri                 |
|        |                            | 0049-1805010920       |                                     |
|        | Germany                    | 0049-1805010923       | 09:00-18:00 Mon-Fri                 |
|        |                            | (component support)   | 10:00-17:00 Mon-Fri                 |
|        |                            | 0049-2102959911 (Fax) |                                     |
|        | Hungary                    | 0036-15054561         | 09:00-17:30 Mon-Fri                 |
|        | Italy                      | 06 97626662           | 09:00-13:00;                        |
|        |                            |                       | 14:00-18:00 Mon-Fri                 |
|        | Greece                     | 00800-44142044        | 14.00-18.00 Mon-Fri                 |
|        | Austria                    | 0043-820240513        | 09:00-18:00 Mon-Fri                 |
|        | Netherlands/<br>Luxembourg | 0031-591570290        | 09:00-17:00 Mon-Fri                 |
| _      | Belgium                    | 0032-78150231         | 09:00-17:00 Mon-Fri                 |
| Europe | Norway                     | 0047-2316-2682        | 09:00-18:00 Mon-Fri                 |
|        | Sweden                     | 0046-858769407        | 09:00-18:00 Mon-Fri                 |
|        | Finland                    | 00358-969379690       | 10:00-19:00 Mon-Fri                 |
|        | Denmark                    | 0045-38322943         | 09:00-18:00 Mon-Fri                 |
|        | Poland                     | 0048-225718040        | 08:30-17:30 Mon-Fri                 |
|        | Spain                      | 0034-902889688        | 09:00-18:00 Mon-Fri                 |
|        | Portugal                   | 00351-707500310       | 09:00-18:00 Mon-Fri                 |
|        | Slovak Republic            | 00421-232162621       | 08:00-17:00 Mon-Fri                 |
|        | Czech Republic             | 00420-596766888       | 08:00-17:00 Mon-Fri                 |
|        | Switzerland-German         | 0041-848111010        | 09:00-18:00 Mon-Fri                 |
|        | Switzerland-French         | 0041-848111014        | 09:00-18:00 Mon-Fri                 |
|        | Switzerland-Italian        | 0041-848111012        | 09:00-18:00 Mon-Fri                 |
|        | United Kingdom             | 0044-1442265548       | 09:00-17:00 Mon-Fri                 |
|        | Duration and CIC           | 0035-31890/19918      | 09:00-17:00 Mon-Fri                 |
|        | Russia and CIS             | 008-800-100-ASUS      | 09:00-18:00 Mon-Fri                 |
|        | Ukraine                    | 0038-0445457727       | 09:00-18:00 Mon-Fri                 |

## **Networks Global Hotline Information**

| Area         | Country/<br>Region    | Hotline Numbers                                              | Service Hours                                    |
|--------------|-----------------------|--------------------------------------------------------------|--------------------------------------------------|
|              | Australia             | 1300-278788                                                  | 09:00-18:00 Mon-Fri                              |
|              | New Zealand           | 0800-278788                                                  | 09:00-18:00 Mon-Fri                              |
|              | Japan                 | 0800-1232787                                                 | 09:00-19:00 Mon-Sun                              |
|              |                       | 0081-570783886<br>( Non-Toll Free )                          | 09:00-19:00 Mon-Sun                              |
|              | Korea                 | 0082-215666868                                               | 09:30-17:00 Mon-Fri                              |
|              | Thailand              | 0066-24011717<br>1800-8525201                                | 09:00-18:00 Mon-Fri                              |
|              | Singapore             | 0065-64157917<br>0065-67203835                               | 11:00-19:00 Mon-Fri<br>11:00-19:00 Mon-Fri       |
| Asia-Pacific |                       | (Repair Status Only)                                         | 11:00-13:00 Sat                                  |
|              | Malaysia              | 1300-88-3495                                                 | 9:00-18:00 Mon-Fri                               |
|              | Philippine            | 1800-18550163                                                | 09:00-18:00 Mon-Fri                              |
|              | India<br>India(WL/NW) | 1800-2090365                                                 | 09:00-18:00 Mon-Sat<br>09:00-21:00 Mon-Sun       |
|              | Indonesia             | 0062-2129495000<br>500128 (Local Only)                       | 09:30-17:00 Mon-Fri<br>9:30 – 12:00 Sat          |
|              | Vietnam               | 1900-555581                                                  | 08:00-12:00<br>13:30-17:30 Mon-Sat               |
|              | Hong Kong             | 00852-35824770                                               | 10:00-19:00 Mon-Sat                              |
|              | Taiwan                | 0800-093-456;<br>02-81439000                                 | 9:00-12:00 Mon-Fri;<br>13:30-18:00 Mon-Fri       |
| Americas     | USA<br>Canada         | 1-812-282-2787                                               | 8:30-12:00 EST Mon-Fri<br>9:00-18:00 EST Sat-Sun |
|              | Mexico                | 001-8008367847                                               | 08:00-20:00 CST Mon-Fri<br>08:00-15:00 CST Sat   |
|              | Brazil                | 4003 0988 (Capital)<br>0800 880 0988<br>(demais localidades) | 9:00am-18:00 Mon-Fri                             |

## **Networks Global Hotline Information**

| Area                    | Country/ Region       | Hotline Numbers      | Service Hours       |  |
|-------------------------|-----------------------|----------------------|---------------------|--|
| Middle East<br>+ Africa | Egypt                 | 800-2787349          | 09:00-18:00 Sun-Thu |  |
|                         | Saudi Arabia          | 800-1212787          | 09:00-18:00 Sat-Wed |  |
|                         | UAE                   | 00971-42958941       | 09:00-18:00 Sun-Thu |  |
|                         | Turkey                | 0090-2165243000      | 09:00-18:00 Mon-Fri |  |
|                         | South Africa          | 0861-278772          | 08:00-17:00 Mon-Fri |  |
|                         | Israel                | *6557/00972-39142800 | 08:00-17:00 Sun-Thu |  |
|                         |                       | *9770/00972-35598555 | 08:30-17:30 Sun-Thu |  |
| Balkan Coun-<br>tries   | Romania               | 0040-213301786       | 09:00-18:30 Mon-Fri |  |
|                         | Bosnia<br>Herzegovina | 00387-33773163       | 09:00-17:00 Mon-Fri |  |
|                         | Bulgaria              | 00359-70014411       | 09:30-18:30 Mon-Fri |  |
|                         |                       | 00359-29889170       | 09:30-18:00 Mon-Fri |  |
|                         | Croatia               | 00385-16401111       | 09:00-17:00 Mon-Fri |  |
|                         | Montenegro            | 00382-20608251       | 09:00-17:00 Mon-Fri |  |
|                         | Serbia                | 00381-112070677      | 09:00-17:00 Mon-Fri |  |
|                         | Slovenia              | 00368-59045400       | 08:00-16:00 Mon-Fri |  |
| Baltic Coun-<br>tries   | Estonia               | 00372-6671796        | 00.00-18.00 Mon-Fri |  |
|                         | Latvia                | 00371-67408838       | 09:00-18:00 Mon-Fri |  |
|                         | Lithuania-Kaunas      | 00370-37329000       | 09:00-18:00 Mon-Fri |  |
|                         | Lithuania-Vilnius     | 00370-522101160      | 09:00-18:00 Mon-Fri |  |

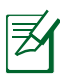

#### NOTES:

- UK support e-mail: network\_support\_uk@asus.com
- For more information, visit the ASUS support site at: <u>https://www.asus.com/support/</u>

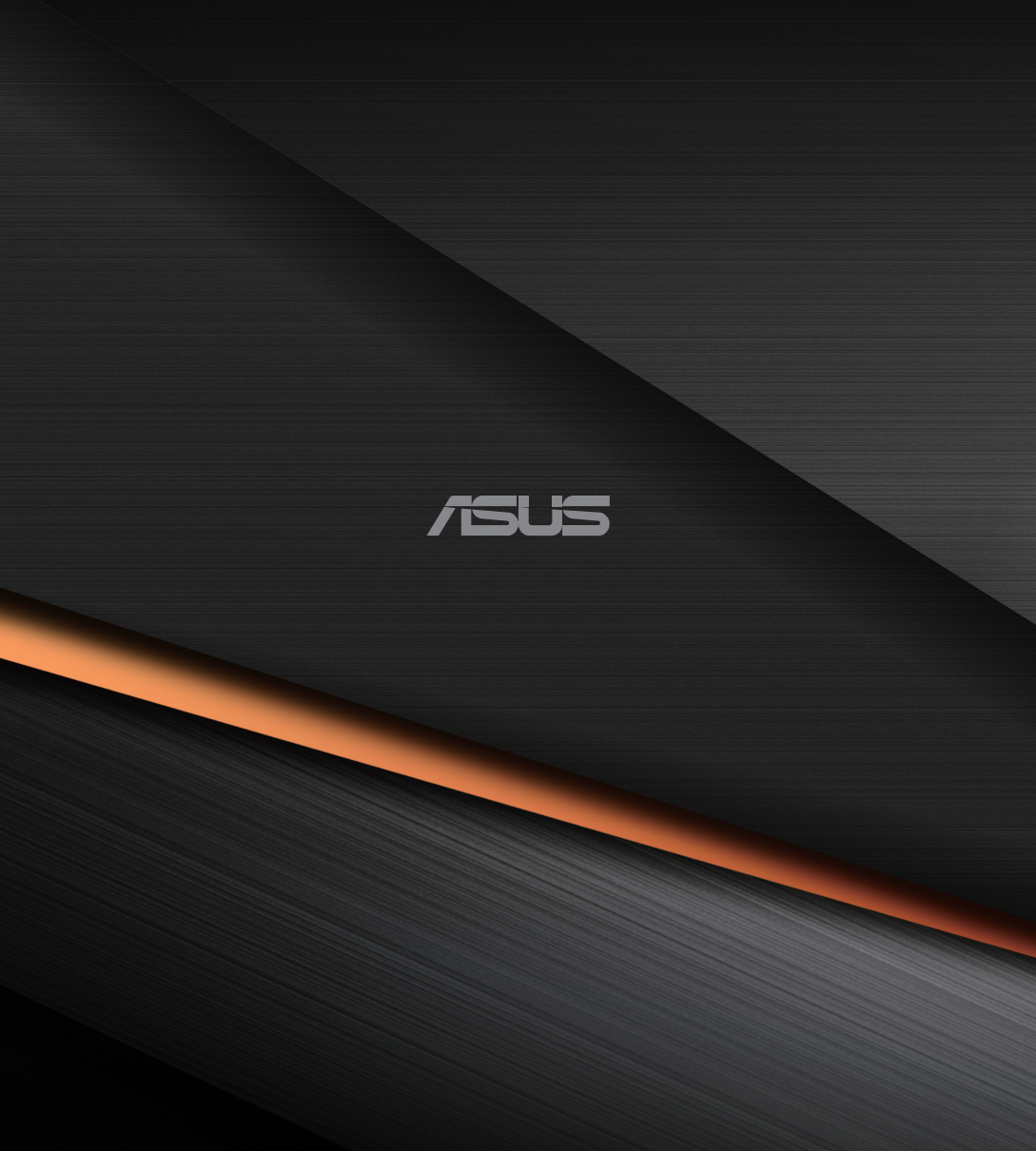